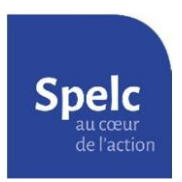

Fiche méthode

Obtenir ses relevés de carrière (CARSAT, RISE, Agirc-Arrco, Ircantec)

## 1) Relevé de la CARSAT

1. Se connecter à son compte de l'assurance retraite :

https://www.lassuranceretraite.fr/portail-info/home.html

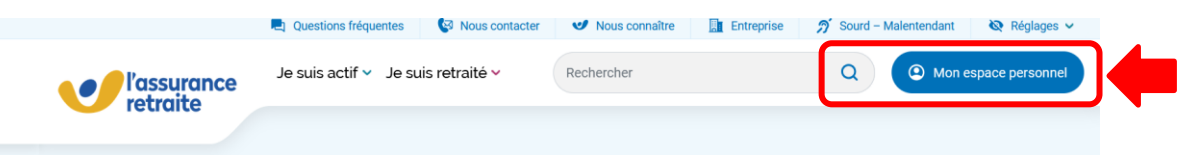

2. Sélectionner « <u>Préparer ma retraite</u> » ou « <u>Demander ma retraite</u> » <u>Attention</u> : ces modules ne sont accessibles qu'à partir de 55 ans !

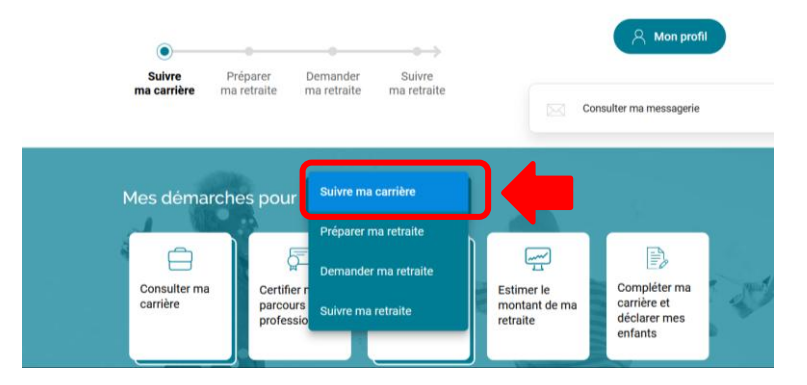

3. Sélectionner « Mettre à jour mon relevé de carrière »

| Mes démarches pour Demander ma retraite v |                                                                       |                                                 |  |                                                        |                                         |                                        |                                            |  |  |
|-------------------------------------------|-----------------------------------------------------------------------|-------------------------------------------------|--|--------------------------------------------------------|-----------------------------------------|----------------------------------------|--------------------------------------------|--|--|
|                                           | Consulter ma carrière                                                 | Ubtenir mon<br>âge de départ<br>à la retraite   |  | Organiser mon<br>départ avec<br>Mon agenda<br>retraite | Estimer le<br>montant de ma<br>retraite |                                        | Mettre à jour<br>mon relevé de<br>carrière |  |  |
|                                           | Déclarer mes<br>stages et<br>travaux d'utilité<br>collective<br>(TUC) | Simuler le coût<br>d'un rachat de<br>trimestres |  | Demander ma retraite                                   | Demander ma<br>retraite<br>progressive  | Demander ma<br>retraite<br>progressive |                                            |  |  |
|                                           | Commander une aide à l'autonomie                                      | Co<br>Suivre ma<br>demande en<br>cours          |  | Prendre ou<br>gérer mon<br>rendez-vous                 |                                         | 7                                      |                                            |  |  |

**4.** Une nouvelle page s'ouvre, si les informations indiquées sont correctes, sélectionner « <u>Mes</u> <u>coordonnées sont exactes et je confirme ma demande</u> »

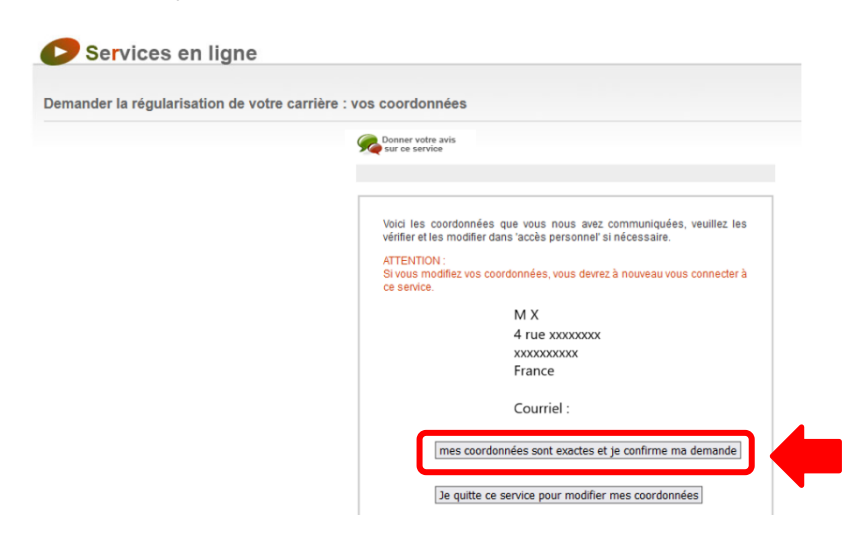

5. Une nouvelle fenêtre s'ouvre, cliquer sur « <u>Continuer</u> » Mettre à jour mon relevé de carrière

| Chaque année, au cours du premier semestre, votre relevé de carrière est alimenté par l'Ass<br>lemander la mise à jour. Munissez-vous au préalable de vos justificatifs.                                                                                                    | rrance retraite. Si vous constatez une anomalie, ce service vous permet d'en |
|----------------------------------------------------------------------------------------------------|------------------------------------------------------------------------------|
| Services en ligne                                                                                                    |                                                                              |
| Demander la régularisation de votre carrière : comment ça marche ?                                                                                                    |                                                                              |
| Denser vehre avis<br>Sec de service<br>Continuer u                                                                                                    |                                                                              |
| Le relevé de carrière Nous tenons pour vous un relevé de carrière pour les activités que vous avez pu exercer en tant que salaité, salaité agricole, anisan, commerçant il comporte :les reveus souris à cotalancia,les tenores activités (maileté, accident du travail, chômage, service mititare) pris en compte sous cetaines conditionsles timestres validés éventuellement par d'autres régimes de retraite de base. Chaque année, accurat du premise resenstre, votre compte est mis à jour. Toutes les données de Tasanée écoxite (Année H-1), à partir des <u>déclarations</u> transmises par votre (ou vos) employeur(s) ou par les <u>counsitemes conditients</u> sont reportées à votre compte. |                                                                              |

6. Votre relevé est alors disponible, Il suffit alors d'imprimer le document en format pdf ou papier. Mettre à jour mon relevé de carrière

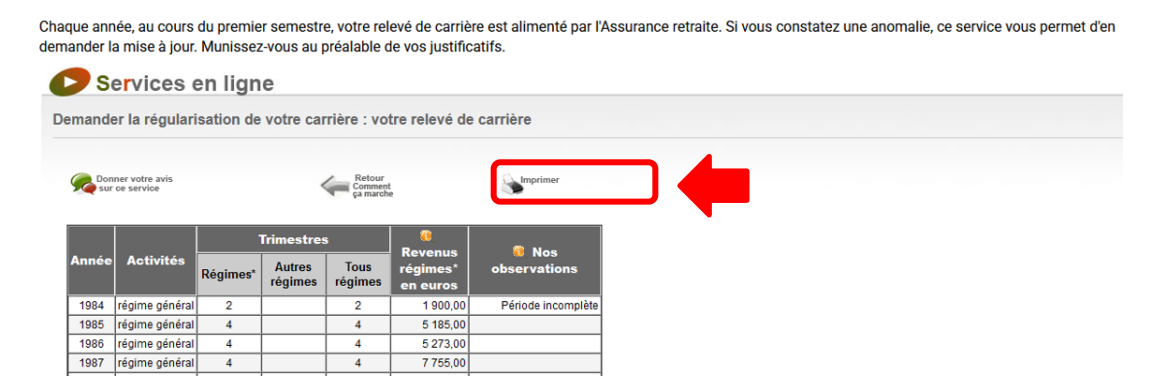

## 2) RISE (Relevé Individuel de Situation Électronique)

Sur le site www.lassuranceretraite.fr

- a. Cliquez sur (2) Mon espace personnel en haut à droite de la page.
- b. Se connecter à votre espace personnel (créer un espace personnel ou alors utiliser FranceConnect).
- c. Au milieu de la page, sous le bandeau Mes déma
- Mes démarches pour Suivre ma carrière Cliquez sur
  - « Consulter ma carrière »

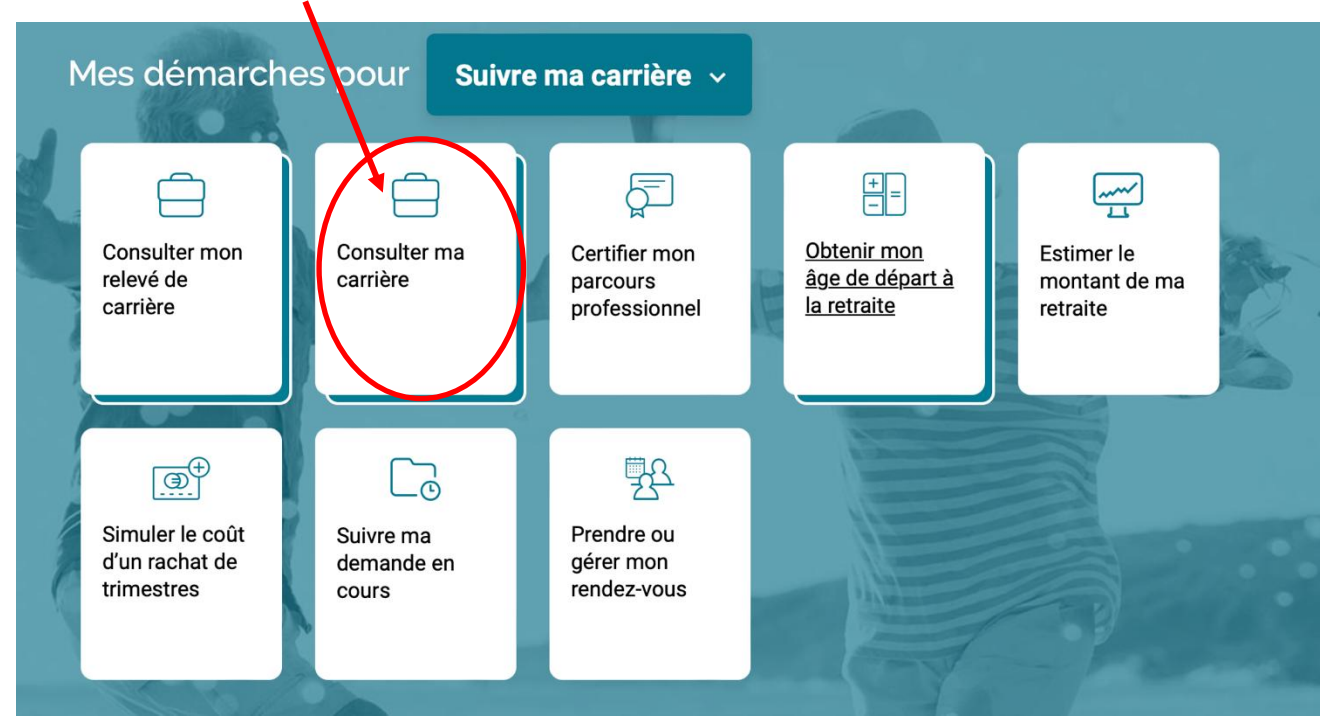

d. Sur la nouvelle page qui s'affiche, cliquez sur « Télécharger mon relevé »

|                                                                                                    |                                                                                                    | 90<br>Trimestres<br>enregistrés                                                                                                    |
|----------------------------------------------------------------------------------------------------|----------------------------------------------------------------------------------------------------|----------------------------------------------------------------------------------------------------|
| Ma carrière<br>Visualisez chaque année de votre carrière sous<br>forme de frise chronologique.<br>Voir ma carrière | Mes périodes<br>Vérifiez les informations transmires par vos<br>régimes et corrigez les anomalie, détectées.<br>Voir mes périoder | Mes droits<br>Visualisez vos droits enregistrés depuis le début<br>de votre carrière (trimestres, points, etc.).<br>Connaitre mes droits |
| Le relevé de carr                                                                                                  | Télécharger ma carrière<br>Tière présente vos droits à la retrai e enregistrés pour chacu<br>Télécharger mon relevé               | ne de vos activités.                                                                                                    |

## 3) Relevé de points Agirc-Arrco

Sur le site www.agirc-arrco.fr

Cliquez sur ഉ Espace personnel a.

en haut à droite de la page.

- Se connecter à votre espace personnel grâce à FranceConnect. b.
- En haut de la page, sous le titre « Synthèse de ma situation », cliquez sur « Consulter » : c.

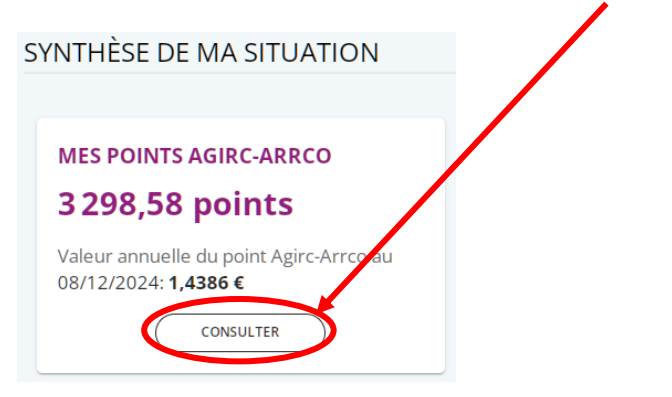

Télécharger mon relevé En bas de la page « Mon relevé de points Agirc-Arrco », cliquer sur d. Quand le téléchargement est terminé, vous obtenez : X  $\langle \rangle$ SUCCÈS

Votre téléchargement est terminé

## 4) <u>Relevé de points IRCANTEC</u>

Sur le site : <u>www.ircantec.retraites.fr</u>

a. Cliquez sur ② Votre espace personnel en ha

en haut à droite de la page.

- b. Se connecter à votre espace personnel (créer un espace personnel ou alors utiliser FranceConnect).
- c. Dans le menu (colonne de gauche), sélectionner « Ma carrière ».

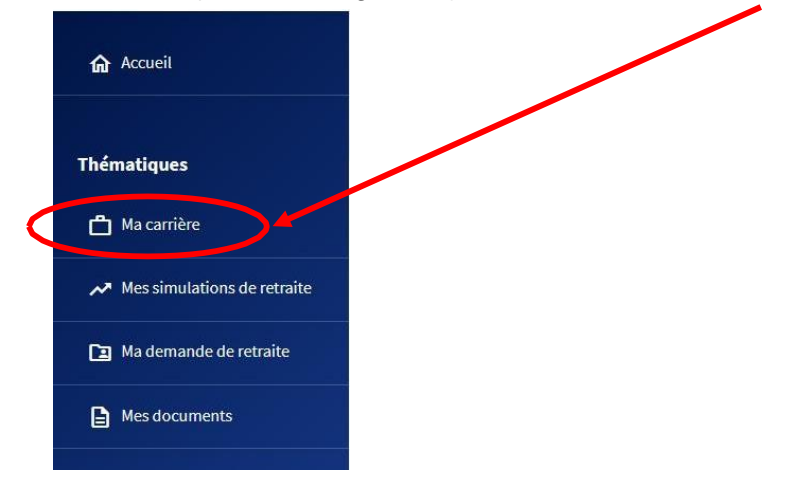

d. Dans le cadre « Mes comptes individuels retraite (CIR )», sélectionner « Ircantec » puis « Accéder » :

| Mes comptes individuels retraite (CIR)                             |  |
|--------------------------------------------------------------------|--|
| Retrouvez en détail les informations de vos comptes individuels    |  |
| retraite des caisses de retraite de la CNRACL, de l'Ircantec et du |  |
| RAFP.                                                              |  |
| Ircantec - Accéder                                                 |  |

e. Télécharger le bulletin de situation en cliquant sur « Bulletin de situation de compte » :

|                                                          | C                                                  | ompte ind              | ividuel IRCANTEC                                              |                                     |              |               |               |
|----------------------------------------------------------|----------------------------------------------------|------------------------|---------------------------------------------------------------|-------------------------------------|--------------|---------------|---------------|
| Détail de votre carrière                                 |                                                    |                        |                                                               |                                     |              |               |               |
| Compte tenu de votre nombre de points et si vot          | re situation reste inchangée au moment de vo       | otre départ à la retra | aite, l'Ircantec vous versera un seul paiement (appelé capita | ll unique).                         |              |               |               |
| Son montant brut est égal à votre nombre de poi<br>2022. | int multiplié par le salaire de référence de l'ani | née précédant le tra   | itement de votre dossier de retraite. Le salaire de référenc  | e est de <b>5.028€</b> en 2021 pour | u e deman    | de de retrai  | te traitée en |
| Les informations constituant votre compte indivi         | duel sont délivrées en l'état de la réglementa     | tion et des éléments   | s détenus à la date de leur dernière mise à jour. Elles prése | ntent à ce titre un caractère ir    | dicatif a pr | ovisoire.     |               |
|                                                          | Sélectionnez un contrat :                          | - Salarié              |                                                               | ✓ Afficher                          |              | 4             |               |
| Contrat IRCANTEC 1AY76AKP - Salarié                      |                                                    |                        |                                                               |                                     | 🗋 Bulleti    | in de situati | on de compte  |
| SIRET                                                    | Désignation                                        | Nature                 | Période                                                       | Rém. Totale                         | TrA          | TrB           | Points        |
| CDG FPT                                                  |                                                    | Activité               | du 01/04/2011 au 31/12/2011                                   | 0                                   | 104          | 0             | 1             |
| CDG FPT                                                  |                                                    | Activité               | du 01/06/2005 au 31/07/2005                                   | 0                                   | 418          | 0             | 7             |
| Total des points                                         |                                                    | 9.0                    | -                                                             |                                     |              |               | 8             |